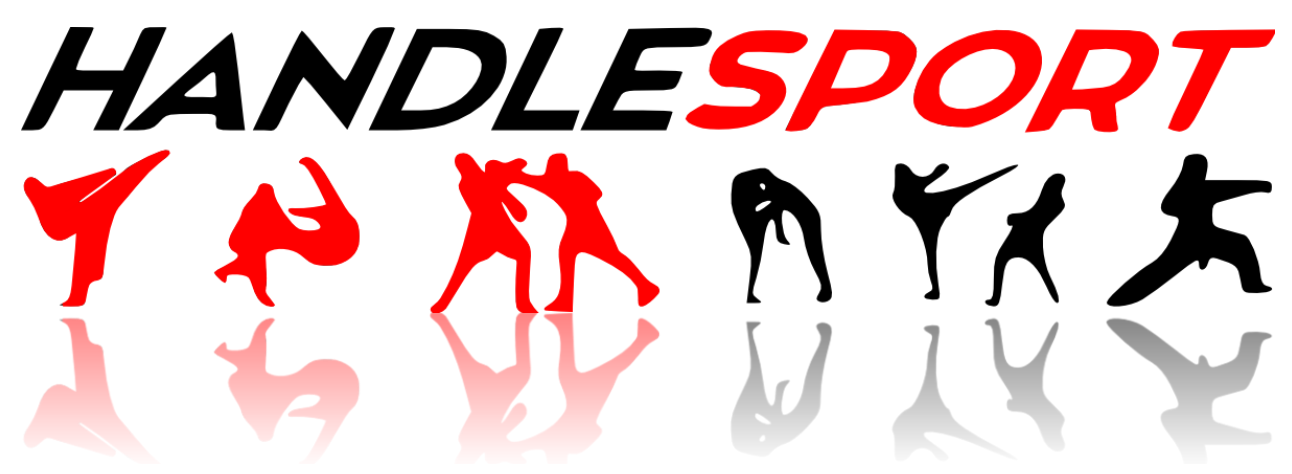

# Sport Events Management Cloud System

User guide

www.handlesport.com / info@handlesport.com

## **1. Registration**

To register to on <u>www.handlesport.com</u> click on the "<u>Registration</u>" button in the top menu and then fill the registration form:

| 🔞 Language 🗸 🕼 Registration 🔹 Login                                                                                                    |                                                                 |
|----------------------------------------------------------------------------------------------------|-----------------------------------------------------------------|
|                                                                                                    | Registration                                                    |
| and a second and a second second second second second second second second second second second second second s                                                                                                    | (*) Username (*) E-mail                                         |
|                                                                                                    | A 2                                                             |
|                                                                                                    | (*) Password (*) Confirm password                               |
| and the second second s | A A                                                             |
|                                                                                                    | (*) Language                                                    |
|                                                                                                    | English ÷                                                       |
|                                                                                                    |                                                                 |
|                                                                                                    | Biographical Information                                        |
|                                                                                                    | Name Surname                                                    |
|                                                                                                    | A A                                                             |
|                                                                                                    | Phone (*) City                                                  |
|                                                                                                    | ۲. P                                                            |
|                                                                                                    | (*) Sport club                                                  |
| eserved   info@handlesport.com                                                                                                    | HandleSport © 2015   All rights reserved   info@handlesport.com |

After the registration you'll receive an e-mail with a link to activate your account. Once your account is active you'll be able to login the system using the "Login" button in the top menu and insert competitors and/or teams and register to events.

## 2. Login

When your account is active you are able to login the system using the "<u>Login</u>" button in order to insert competitor / teams and register them to events.

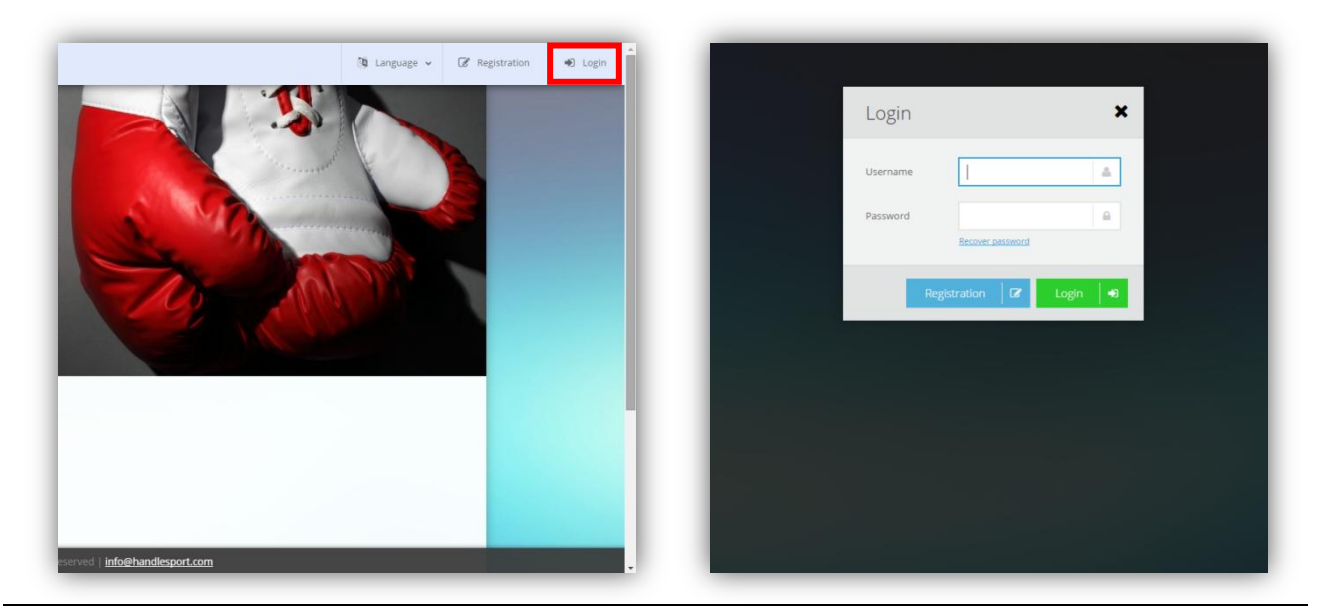

# 3. Add competitor / team.

To add competitors and/or teams in the system you firstly have to login the system and then use the "<u>New competitor</u>" or "<u>New team</u>" buttons:

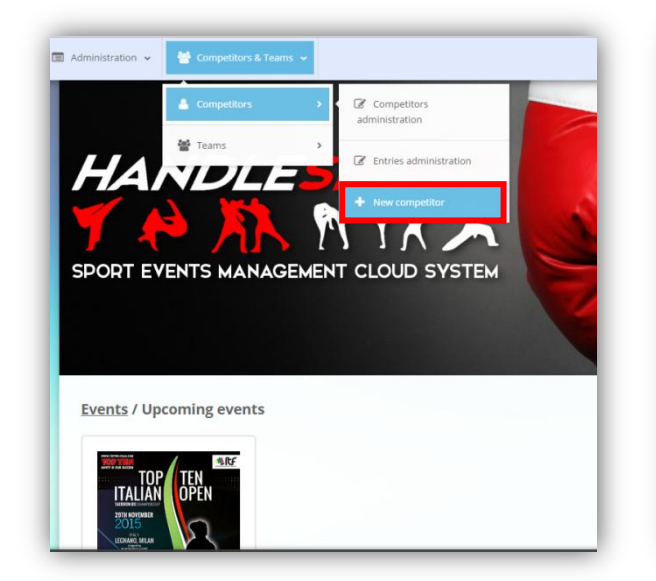

| (*) Name                     |                   | (*) Surname             |      |
|------------------------------|-------------------|-------------------------|------|
|                              | 4                 |                         | A.   |
| Photo (Extension .png, .jpg  | , .jpeg max 1 MB) |                         |      |
|                              |                   |                         | Load |
|                              |                   |                         |      |
|                              |                   |                         |      |
|                              |                   |                         |      |
|                              | (                 |                         |      |
|                              | (                 |                         |      |
|                              |                   | R                       |      |
| (*) Birth Date               |                   | ( <sup>4</sup> ) Gender |      |
| (*) Birth Date<br>21/09/2015 |                   | (*) Gender<br>Male      | •    |
| (*) Birth Date<br>21/09/2015 |                   | (*) Gender              | \$   |

To insert new competitor you have to provide the following data:

- Name (required field)
- Surname (<u>required field</u>)
- Birth date (required filed)
- Gender (required filed)
- Degree (required filed)
- Photo (optional)
- Height (optional)
- Weight (optional)

**N.B.** If inserted, height and weight information will be used to check if you are registering the correct category in an event but are not required.

**N.B.** If there are available events in the bottom dropdown under the section "Event registration", you can immediately register your new competitor checking "Register to the event?", selecting the event and the right specialties and categories.

# 4. Event registration

When the registration for an event is open you are able to register your competitors and / or teams using the "<u>Registration</u>" button, you can find it near the interested event in home page:

| HANDLESPORT | vents J 🕅 Language 🗸 🕼 R                                                                                         | egistration | 🔊 Login |
|-------------|----------------------------------------------------------------------------------------------------|-------------|---------|
|             | A BALL A BALL AND A CALL AND A CALL AND A CALL AND A CALL AND A CALL AND A CALL AND A CALL AND A CALL AND A CALL |             |         |
|             | Recent Events                                                                                                    |             |         |
|             | 2nd International Roma Open                                                                                      |             |         |
|             | ROMA CALLS PRome                                                                                                 |             |         |
|             | 25 FEB 2017, 09:00                                                                                               |             |         |
|             |                                                                                                    |             |         |
|             |                                                                                                    |             |         |
|             |                                                                                                    |             |         |
|             | Parameters Vir Faut Mich                                                                                         |             |         |
|             | ▲ ● ■ ⇒ ++-5 Ⅲ                                                                                                   |             |         |
|             |                                                                                                    |             |         |
|             | Scottish Championships 2017                                                                                      |             | /       |
|             | Motherwell                                                                                                    |             |         |
|             | 25 FEB 2017, 09:00                                                                                               |             |         |
|             | HandleSport © 2015   All rights reserved   info@handlesport.com   🖬 🚠                                            |             |         |

You will see a page with several tabs described below:

#### 1. Summary

In this tab you can see the summary of your registration: number of registered competitors / teams, referees, coaches, fees, fines. You can choose to print you summary or request it by mail using the appropriate buttons:

| NDLESPORT              | Administrat          | ion 🗸 Mar Compet    | itors & Teams 🐱 |            |                      |                 |                  |                     |                | 🐧 Language   | 🗸 🔺 miscja |
|------------------------|----------------------|---------------------|-----------------|------------|----------------------|-----------------|------------------|---------------------|----------------|--------------|------------|
| Summary + N            | ew registrati        | on 🚨 Registered     | i competitors   | Referees   | 👹 Coaches            |                 |                  |                     |                |              |            |
| cdsa: registrati       | o <mark>n</mark> sun | nmary               |                 |            |                      |                 |                  |                     |                |              |            |
| Registered competitors |                      | Competitors fee (€) |                 | Coaches    |                      |                 |                  | Fine (€)            |                | Total (€)    |            |
| 5                      |                      | 150,00              | (8)             | 7          | 10                   |                 |                  | 80,00               |                | 230,00       | 1          |
|                        |                      |                     |                 | Referees   |                      |                 |                  | Not enough referees |                |              |            |
|                        |                      |                     |                 |            |                      |                 | Recalculate      | Print 🔒             | Send confirmat | ion mail 🛛 🗖 | Events 🖣   |
|                        |                      |                     |                 |            |                      |                 |                  |                     |                |              |            |
|                        |                      |                     |                 |            |                      |                 |                  |                     |                |              |            |
|                        |                      |                     |                 |            |                      |                 |                  |                     |                |              |            |
|                        |                      |                     |                 |            |                      |                 |                  |                     |                |              |            |
|                        |                      |                     |                 | HandleSpor | t © 2015   All right | reserved Linfor | ≥handlesport.com |                     |                |              |            |

### 2. New registration

In this tab you can select your competitor / team from a dropdown menu and register to event by selecting specialties and categories (the system will alert you when trying to register to a category with different parameters than your athlete). You have to check and confirm the registration using the **green button**. Once the registration is done you will see the new entry in the tab "<u>Registered competitors</u>" or "<u>Registered teams</u>" and you'll be able to do a new registration. Also the "<u>Summary</u>" tab will be updated with the new calculated fees and fines after the last registration.

## 3. Registered competitors / Registered teams

In this tab you can view, edit or delete your current entries for the event.

#### 4. Referees

In this tab you can add or delete your referees for the event.

#### 5. Coaches

In this tab you can add or delete your coaches for the event.